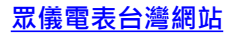

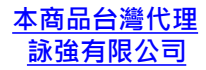

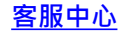

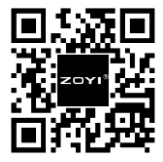

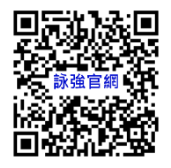

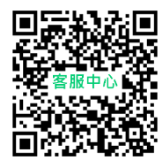

#### <u>文件下載中心</u>

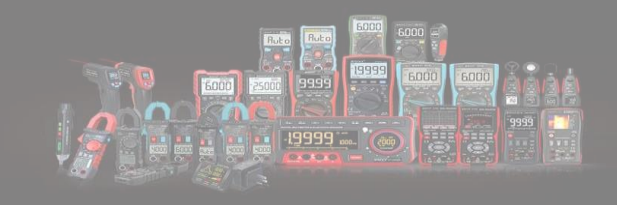

# 使用手冊

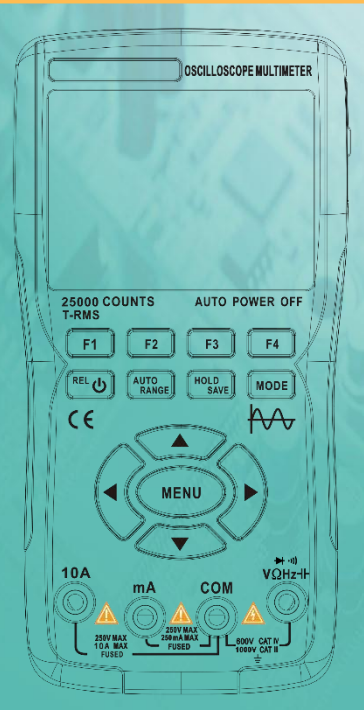

版權所有,違者必究。 規格如有變更,恕不另行通知。

# 有限保修及權責範圍

本產品自購買之日起,將可享受一年保 修服務。

此保修不包括保險絲(熔斷)、通用配件損壞、或者由於意外事故、疏忽、濫 用、改造、污染、及操作環境的反常而 導致的損害。

注意:如果在使用過程中出現卡頓或死機的情況,請重啟。

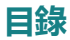

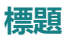

| _ | 7 66 |
|---|------|
|   | 6EE  |
|   | hrre |
| _ |      |

| 概述1        |
|------------|
| 安全須知1      |
| 示波表介面說明3   |
| 示波器顯示介面4   |
| 面板按鍵功能說明6  |
| MENU功能表介面7 |
| 示波器功能操作介紹8 |
| 探頭檢查8      |
| 安全性8       |
| 手動補償8      |
| 探頭衰減設置9    |
| 通道設置10     |
| 自動設置11     |
| 垂直系統11     |
| 水準系統11     |
| 觸發系統12     |
| 數值測量14     |
| XY顯示模式15   |
| 餘輝時間15     |
| 格式化15      |
| 背光時間15     |
| 游標測量16     |

| 如何保存和查閱測量波形17  |
|----------------|
| 運行模式18         |
| 背光亮度18         |
| 基線校準18         |
| 信號發生器輸出波形設置19  |
| 萬用表功能介紹21      |
| 液晶顯示幕21        |
| 萬用表輸入端23       |
| 測量方法24         |
| 測量交流電壓和直流電壓24  |
| 測量交流電流和直流電流24  |
| 測量電阻25         |
| 測量通斷25         |
| 測量二極體26        |
| 測量電容26         |
| 萬用表擴展功能27      |
| 保養維護           |
| 清潔產品           |
| 電池充電           |
| 電池存放           |
| 更換保險絲          |
| 技術指標29         |
| 通用 機械 環境技術指標3C |
| 萬用表技術指標31      |
| 示波器技術指標34      |

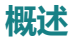

該掌上型示波表採用雙注塑工藝,外觀設計優美,體 積小巧、方便攜帶、操作靈活;功能按鍵功能表介面 清晰直觀,螢幕採用3.5英寸IPS全視角彩屏,萬用表 字式為25000字;該產品結合示波器、信號發生器和 萬用表功能三合一;性能優越,功能強大,可使用於 多種測量場景,滿足用戶更多的測量需求。

#### 安全須知

為避免可能的電擊、火災、及人身傷害,在使用之前, 請先閱讀安全注意事項。請僅將產品用於指定用途, 否則可能減弱產品提供的防護。

- 使用產品前請先檢查外殼是否存在裂紋或塑膠缺損
  。請仔細檢查輸入埠附近的絕緣體。
- 請按照本《使用手冊》,使用正確的輸入埠及正 確的檔位設定、在本《使用手冊》所規定的量程範 圍內進行測量。
- 請勿在爆炸性氣體和蒸汽周圍或潮濕環境中使用本 產品。

- 請將手指握在表筆探頭的防護裝置後面。
- 當本產品接入待測電路時,請勿觸摸未使用的輸入 埠。
- 在改變測試檔位元前斷開測試表筆和電路的連接。
- 當待測的直流電壓高於36V,或交流電壓高於25V
  時,可能對人體造成嚴重傷害,使用者應該注意 避免電擊。
- 請選擇正確的測試檔位和量程,避免造成儀器損壞 或人身傷害。
- 請勿在打開前蓋或後蓋的情況下使用本產品。
- 當電池電壓低時,可能會影響測試結果的精確性,請 及時充電。
- 兩通道之間的地線相同,測量時地線夾子始終接地 或接在同一電位上。
- 探頭地線與地電勢相同,連接USB線充電時探頭地 線禁止夾到高壓電,否則會損壞產品或人體傷害。
- 使用示波器探頭測量電壓高於(AC25V或DC36V)時, 請確保產品USB保護蓋處於緊閉狀態,避免人體接 觸外露金屬件,否則會有造成人體傷害可能。

# 示波表介面說明

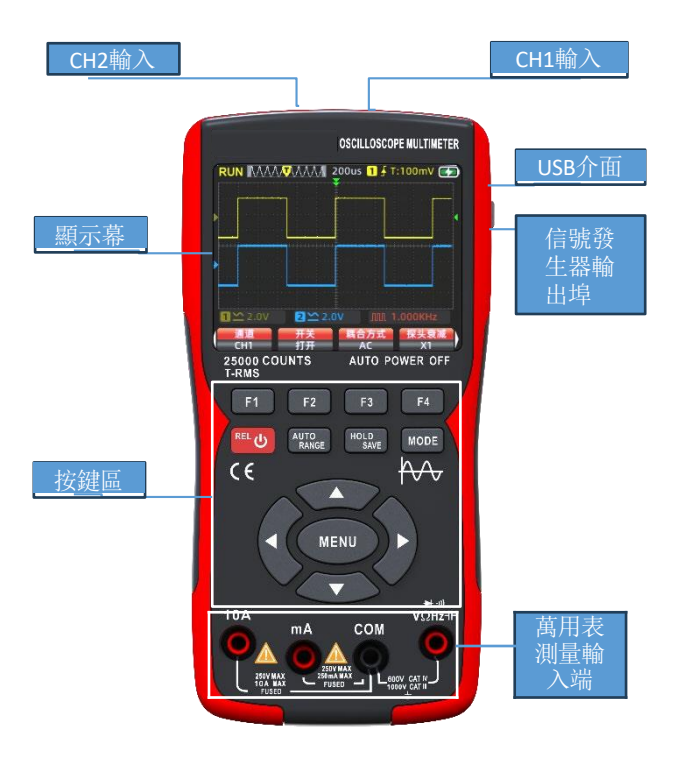

# 示波器顯示介面說明

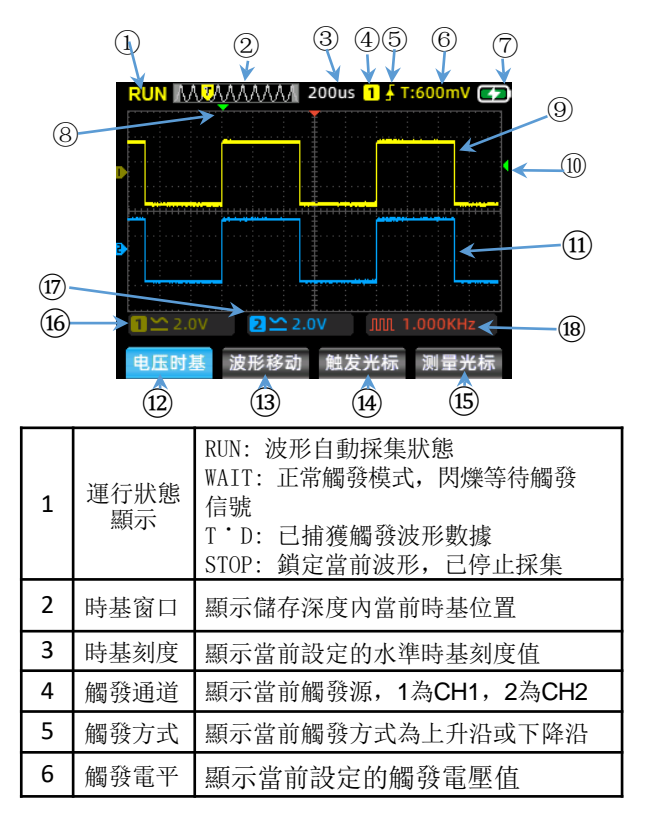

| 7  | 電池電量                         | 顯示當前電池電量狀態及充電顯示                                                                                                    |
|----|------------------------------|----------------------------------------------------------------------------------------------------|
| 8  | 水準觸發                         | 顯示當前觸發的水準時基位置                                                                                                    |
| 9  | 通道1                          | 黃色顯示CH1的波形                                                                                                    |
| 10 | 垂直觸發                         | 顯示當前觸發的垂直電壓位置                                                                                                    |
| 11 | 通道2                          | 藍色顯示CH2的波形                                                                                                    |
| 12 | 電壓時基<br>菜單<br>(VOL/TI<br>ME) | 在此功能表可完成通道電壓及時基調<br>整 1,按F1鍵切換通道,功能表顏色<br>會跟隨當前設置通道顏色變化提示<br>2,按方向上鍵增加電壓幅值,按方向<br>下鍵減小電壓幅值 3<br>,按方向左鍵減小時間刻度值,按方<br>向右鍵增加時間刻度值 |
| 13 | 波形移動<br>(MOVE)               | 短按F2鍵切換通道,按上下左右鍵調<br>整波形位置,長按F2鍵波形回到中間<br>位置                                                                                   |
| 14 | 觸發游標<br>(TRIGGER)            | 按方向上下鍵調整垂直觸發位置,按<br>方向左右鍵調整水準觸發位置                                                                                              |
| 15 | 測量游標                         | 按此鍵選擇需要調整的游標軸                                                                                                    |
| 16 | CH1電壓                        | 顯示通道1的耦合方式及電壓刻度                                                                                                    |
| 17 | CH2電壓                        | 顯示通道2的耦合方式及電壓刻度                                                                                                    |
| 18 | 信號發生<br>器狀態                  | 根據信號發生器當前輸出狀態顯示對<br>應方波、脈衝波、正弦波、三角波形<br>狀符號及頻率設定參數                                                                             |

# 面板按鍵功能說明

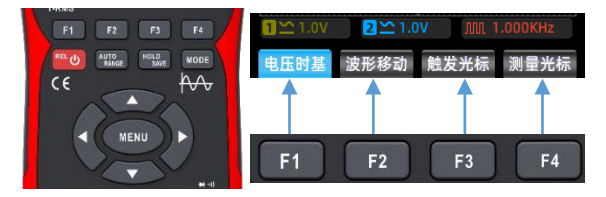

- **● ● F1-F4鍵:** 對應顯示幕上顯示的4 組功能功能表,通過按鍵選擇相應功能。
- ● 電源鍵:長按2S開關機;萬用表模式時短 按一下進入相對值(REL)測量。
- AUTO/ RANGE鍵:示波器介面下短按此鍵自動獲取測量波形; 萬用表介面下短按切換選擇 手動量程。
- ™Ske HOLD/ SAVE鍵: 示波器介面下短按為STOP 停止/RUN運行功能,長按則保存測量波形資料; 萬用表介面短按為資料保持/取消保持功能。
- **MODE**鍵:按下此鍵為示波模式和萬用表模 式切換。

方向鍵:上下左右方向鍵對應使用於遞進 調整相關設定參數、移動游標位置及菜單 選擇場景。

MENU鍵: 按下此鍵螢幕彈出系統功能菜 單,共6頁,按左右方向鍵切換。

# MENU鍵功能表介面

- ▶ 主菜單
- ▶ 第一頁通道 設置菜單

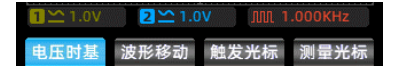

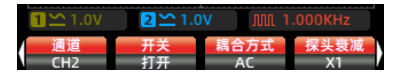

- ▶ 第二頁觸發 設置菜單
- ▶ 第三頁輔助 功能功能表
- ▶ 第四頁輔助 功能功能表
- ▶ 第五頁擴展 功能功能表
- ▶ 第六頁擴展 功能功能表

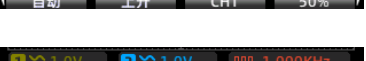

| ∎ <u>1.0</u> V | 2 🗠 1.0 | M M  |      |
|----------------|---------|------|------|
| 基线校准           | 恢复设置    | 数据保存 | 语言选择 |
| 关闭             | 关闭      | 进入   | 简体中文 |

| <b>1</b> <u>∽</u> 1.0V | <mark>2</mark> <u>∽</u> 1.0 | M VC |               |
|------------------------|-----------------------------|------|---------------|
| 自动关机                   | 背光亮度<br>80%                 | 运行模式 | 版本号<br>V0.9.3 |

|    | <b>1</b> <u>∽</u> 1.0V | 2 🗠 1.0 | M. V | 1.000KHz |
|----|------------------------|---------|------|----------|
| Γ  | 显示方式                   | 余辉时间    | 格式化  | 背光时间     |
| A. | Y-T                    | 最小      | 开始   | 关闭       |

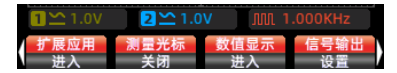

備註:以下內容針對功能表介面的描述簡稱為主功能表、 第一頁功能表、第二頁功能表、第三頁功能表、第四頁功 能表、第五頁功能表、第六頁功能表。

● 探頭檢查

▶ 安全性

使用探頭時,為避免電擊,應使手指保持在探頭主體上 安全環套的後面,在探頭連接到高壓電源時不可接觸探 頭頂部的金屬部分:所測電壓不可超出探頭規格值(1X 檔最大150V,10X檔最大300V;否則會損壞儀錶)。

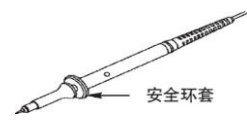

▶ 手動探頭補償

首次將探頭連接示波器測試時,建議進行如下補償檢查。 未經補償或補償偏差的探頭會導致測量誤差或錯誤。若 需要探頭補償, 請按如下步驟:

1,開機後將探頭連接至信號輸入端,輸入4V/1KHz方波信號。

2, 連接好後按面板AUTO鍵, 檢查波形顯示狀態

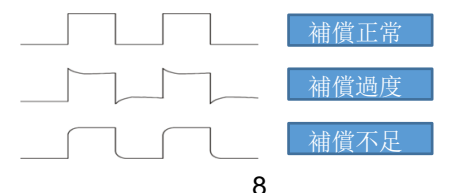

3,如有必要配合調整,可調整探頭上電容改變補償狀態; 調整工具為隨探頭所帶的附件調棒或適合的非金屬手柄 調棒進行調整,調整方法如下圖

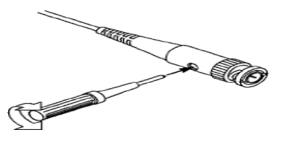

#### ▶ 探頭衰減設置

探頭衰減係數設置會影響信號的垂直刻度讀值。確保探 頭上的衰減開關倍數與示波器系統設置中的探頭衰減倍 數選項匹配,開關設置為 X1時示波器設置X1,開關設置 為X10時示波器設置X10。

備註:當探頭設置為 X1 時,標注規格為6MHz/X1的探頭 會將示波器的頻寬限制到 6MHz輸入;要使用示波器全帶 寬,確保將開關設定到X10或使用更高規格的探頭。

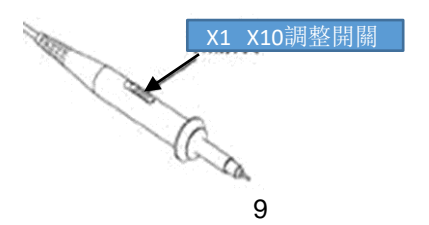

● 通道設置

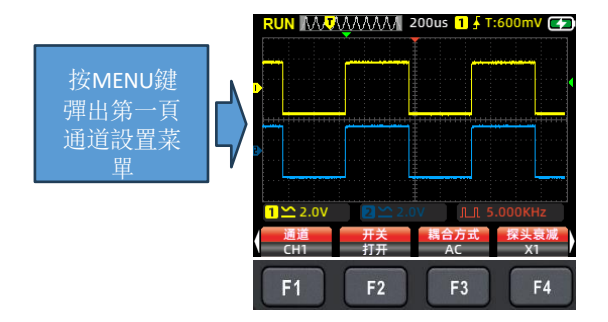

1,按F1切換CH1或CH2,選擇當前需要設置的通道。

2,按F2打開或關閉,如打開時,螢幕則顯示當前通道波 形,如關閉時,螢幕則不顯示當前通道波形。

3,按F3键選擇改通道耦合方式為DC或AC。

4,按F4切換探頭衰減X1或X10;此設定需要跟隨示波器 探頭上的衰減開關一致,開關設置為 X1時示波器設置X1, 開關設置為X10時示波器設置X10。

● 自動設置

測量時遇到不確定性波形或避免手動設置的繁瑣;可按 AUTO按鍵,示波器將自動識別波形類型(正弦或方波) 並調整控制方式,從而準確顯示輸入信號的波形。

● 垂直系統

垂直系統可設置波形電壓幅值、刻度大小、位置。

1, 垂直電壓刻度設置

示波器主介面時按F1選擇電壓時基功能表,按面板上方 向鍵調整增加電壓設定值,按面板下方向鍵調整減小電 壓設定值。

探頭衰減設定為X1時的調整範圍: 20mV/div-10V/div 探頭衰減設定為X10時的調整範圍: 200mV/div-100V/div 2, 垂直位置

主介面按F2選擇波形移動功能表,按面板上方向鍵波形 位置向上移動,按面板下方向鍵波形位置向下移動

水準系統

主介面按F1選擇電壓時基功能表

 水準刻度:按方向左右鍵改變水準刻度(時基),改變 水準刻度時,波形相對於螢幕中心放大或縮小,右方向 鍵為縮小時基,左方向鍵為放大時基。

2,水準位置:選擇波形移動功能表,按左右方向鍵可左 右移動波形位置;長按MENU鍵,水準游標回到中間(0時 基)位置。

 2,滚動模式:當水準時基為200ms/div時,示波器自動 進入滚動模式;滚動模式下觸發和水準位置設置不受控制
 ;波形從左到右滾動顯示;滾動模式適用於低速信號,可 根據測量需求長時間觀察波形變化軌跡。

觸發系統

通常在示波器測量中,需要獲取電路中某一特定或比較 突出差異的(連續或瞬間)波形做觀察分析,可通過觸發 系統進行條件設置,當採集信號滿足設定條件時,系統 自動獲取當前波形顯示於螢幕上。

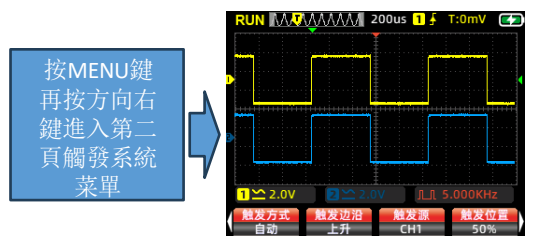

- 觸發游標設定:主介面時按F3鍵選擇觸發游標功能表,按方向左右鍵調整水準觸發游標位置,按方向上下 鍵調整垂直觸發游標位置,調整時螢幕右上角的觸發 電平值會跟隨變化(觸發電平值是以水準基線位置作 為參考點)。
- ▶ 觸發方式設定: 第二頁菜單按F1觸發方式選擇。

1, 自動: 自動觸發會即時採集刷新波形記錄, 不會波形 停留。

2,正常:當採集信號幅值達到設定的觸發電平值時,觸 發系統會將波形鎖定保持顯示於螢幕上,示波器仍然在 持續採集,當再次觸發時,螢幕上波形會再次更新到當 前波形,為連續觸發。

3,單次:當採集信號幅值達到設定的觸發電平值時,觸 發系統會將波形鎖定保持顯示於螢幕上,波形獲取完成 顯示STOP狀態,示波器停止信號採集:如需再次觸發, 按HOLD取消STOP,進入待觸發狀態。

▶ 觸發邊緣:

第二頁菜單按F2選擇觸發邊緣,設定上升沿或下降沿。

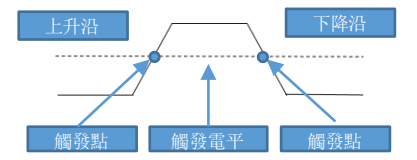

上升沿觸發: 即觸發系統識別爬升過程的信號幅值,當 幅值達到觸發電平時,觸發器動作。

下降沿觸發:即觸發系統識別下降過程的信號幅值,當 幅值達到觸發電平時,觸發器動作。

▶ 觸發源設置:

根據測量需求,按F3鍵選擇觸發源用CH1或CH2切換。

▶ 觸發位置:按F4鍵觸發位置自動調整到50%中間位置。

• 數值測量:

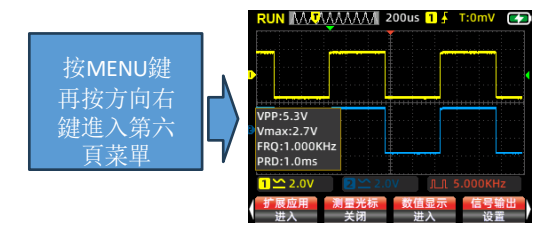

- ▶ 自動測量:測量不明信號波形時,可按AUTO鍵,測量 系統自動識別調整波形幅度及時基,並將匹配的波形 顯示於螢幕上。
- ▶ 手動測量:手動設定預測波形電壓、時基、游標位置、 觸發、耦合方式、探頭衰減等參數;測量電路與示波 器探頭連接,觀察波形及讀值相關測量值。
- ▶ 數值顯示:按F3鍵螢幕彈出相關數值選項;其中測量 數值有峰峰值、最大值、最小值、均方根、頻率、占 空比、週期、頻率計共8組數值,因螢幕有限, CH1&CH2最多只能各顯示4組數值,可根據測量需求勾 選,選擇完成後按F3退出,螢幕上則會顯示所勾選的 測量數值。

● XY顯示模式:

進入第五頁擴展功能功能表按F1選擇X-Y顯示方式;此時 屏幕切換為CH1與CH2互相垂直顯示;根據CH1與CH2測量 信號的頻率比、相位差的關係變化,從而產生不同形狀 變化的Lissajous圖形。

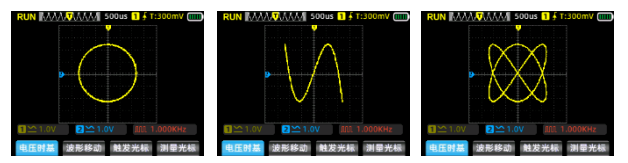

● 餘輝時間:

進入第五頁擴展功能功能表按F2選擇餘輝時間;根據測 量需求調整餘輝時間:最小、500ms、1S、10S、無限。

#### 格式化:

進入第五頁擴展功能菜 單按F3格式化,完成後 將清除保存波形圖片。

#### ● 背光時間:

進入第五頁擴展功能菜 單按F4設置背光關閉時 間: 30S、60S、120S、 關閉(無限時)。

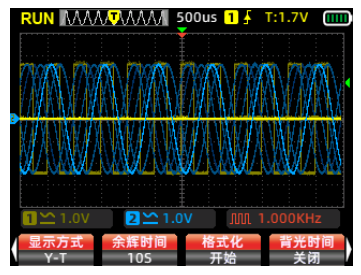

游標測量:

通常在波形測量過程中會需要截取某一段波形來單獨測 量它的幅度或時間,所以就產生了游標測量功能。

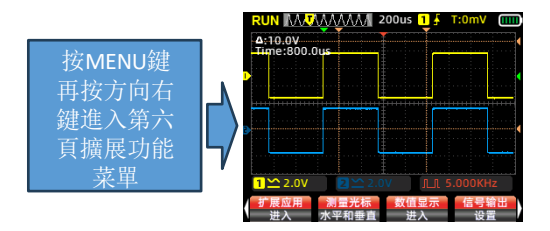

按測量游標功能表可以選擇水準游標、垂直游標、水準+ 垂直組合游標,打開游標軸後,螢幕左上角會顯示數值。

- ▶ 水準游標測量:打開水準游標軸,返回主功能表按測 量游標按鈕,選擇需要移動的上下游標軸,讀取兩游 標軸之間的電壓值。
- ▶ 垂直游標測量:打開垂直游標軸,返回主功能表按測 量游標按鈕,選擇需要移動的左右游標軸,讀取兩游 標軸之間的時間值。
- 水準游標和垂直游標測量:同時打開水準和垂直游標 軸,返回主功能表按測量游標按鈕,選擇需要移動的 上下左右游標軸,讀取上下和左右游標之間的數值。

• 如何保存測量波形

當需要保存測量波形時,長按 22秒,當螢幕彈出 保存提示" 2020/2020 "時鬆開按鍵,示波器會自動保存 當前測量的波形資料,以圖片形式流水編號保存於存儲器 內。

- 如何流覽及獲取已儲存的波形
- ▶ 進入第六頁菜單,按F1進入擴展應用,此時螢幕出現已 保存的波形圖片,按上下左右鍵選擇流覽,按MENU鍵確 定可打開觀察圖片,按F3刪除圖片。
- ▶ 進入第三頁功能表按F3進入資料保存模式,接入TYPE-C 資料線將示波器連接電腦,點擊USB磁片,打開pic文件 夾可查閱,或將波形下載至電腦更方便整理分析。

按F2鍵返回測量介面。

● 語言設置

進入第三頁菜單F4, 根據個人使用習慣選擇簡體中文或英 文兩種示波表語言模式。

● 自動關機

進入第四頁菜單,按F1選擇自動關機時間;根據使用頻率 可選擇1分鐘、10分鐘、30分鐘、60分鐘、120分鐘、關閉( 無限時)。若短時間使用,建議選15或30分鐘自動關機;若 長時間連續使用,可以選擇120分鐘或無限時。

● 恢復設置

進入第三頁菜單,按F2鍵進入,螢幕上彈出提示,再按 MENU鍵系統重啟,恢復出廠設置。

● 運行模式

示波器設置了兩種運行模式,即普通模式和高速模式; 進入第四頁菜單,按F3鍵進行切換;根據測量信號選擇, 如果輸入信號小於30MHz建議使用普通模式,如果測量信 號頻率高於30MHz,建議切換高速模式。

- ▶ 普通模式:最高取樣速率200MSa/s,最大測量頻寬 30MHz,功耗較小,比較省電。
- ▶ 高速模式:最高取樣速率280MSa/s,最大測量頻寬 50MHz,功耗較大,比較耗電。
- 背光亮度

進入第四頁菜單,按F2鍵可選擇螢幕背光亮度調節;亮 度等級設置30%、50%、80%、100%;室內光線使用建議調 30%亮度,也可根據不同使用環境的感官調節比較舒適的 亮度。

基線校準

儀錶在出廠前已100%校準;但如果遇到環境溫度偏差較 大或長時間未使用等狀況發現有基線零偏移現象時,可 進行基線校準。

進入第三頁菜單,按F1鍵螢幕提示"拔掉插頭後按功能 表鍵開始校準",此時按MENU鍵開始校準。

校準時請注意如下兩點:

 校準時請勿連接探頭及輸入信號,否則會引起校準偏 差或損壞儀器。

2, 校準過程請勿做其他操作, 耐心等待直到校準完成。

# 信號發生器功能操作介紹

示波器模式信號輸出

進入第六頁菜單,按F4鍵信號輸出設置,此時螢幕彈出 輸出信號設置視窗。

1,信號設置視窗共4組設置欄位,欄位邊框顏色呈紅色 表示被選定為當前需要設定的欄位元,按方向上下鍵移 動可更換選定:欄位邊框顏色呈黃色時,按方向左右鍵 調整改欄位的設定參數。

2,第一欄位為輸出波形類型設定,第二欄為頻率設定, 第三欄為幅值設定,第四欄為占空比設定。

3, 選定好需要設置的欄位元後按MENU鍵確認, 該欄位邊 框呈黃色, 此時按方向左右鍵設定輸出波形類型或設定 參數, 設定好欄位元參數資訊後再次按MENU鍵確認, 此 時邊框顏色呈紅色表示設定成功; 同樣的方式可進行下

一欄位的設定。

4, 當參數設置完成 後,按F4鍵退出設定 視窗,此時螢幕右下 角出現所設定的波形 符號及頻率。

5, 示波器探頭接入 信號輸出埠,開始測 量。

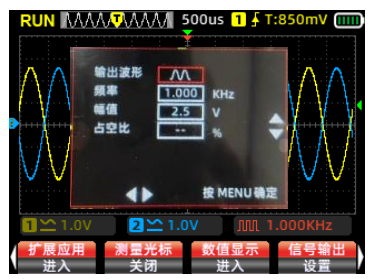

備註:當前模式下信號輸出波形為脈衝波、正弦波和 鋸齒波時,示波器最大測量時基只能到100us;若恢復 時基則將信號輸出設為方波。

#### 信號發生器模式信號輸出

進入第六頁菜單,按F1鍵進入擴展應用,此時螢幕彈出 圖片流覽和信號輸出圖案,選擇信號輸出後按MENU鍵進 入信號發生器輸出設置介面。

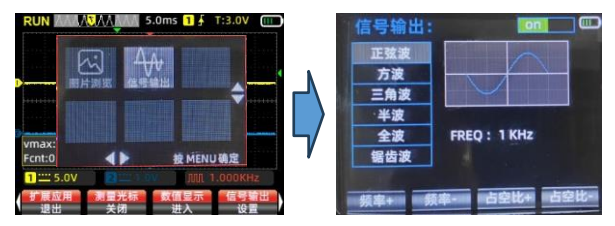

 1,按方向上下鍵選擇輸出波形為正弦波、方波、三角波、 半波、全波、鋸齒波,螢幕演示視窗同步顯示對應波形。

2,按方向左右鍵調整頻率單位在1Hz與1KHz之間切換。

3,按F1鍵增加頻率設定值,短按F1頻率值單一變化,若 長按F1頻率值則連續變化。

4,按F2鍵減小頻率設定值,短按F2頻率值單一變化,若 長按F1頻率值則連續變化。

5,按F3鍵增加占空比設定值,短按F3占空比值單一變化, 若長按F3占空比值則連續變化。

6,按F4鍵減小占空比設定值,短按F4占空比值單一變化, 若長按F4占空比值則連續變化。

7,按MENU鍵螢幕右上角出現ON/OFF開關,同時打開和關 閉信號輸出。

8,如需返回示波器介面,則按MODE鍵退出。

# 萬用表模式功能介紹

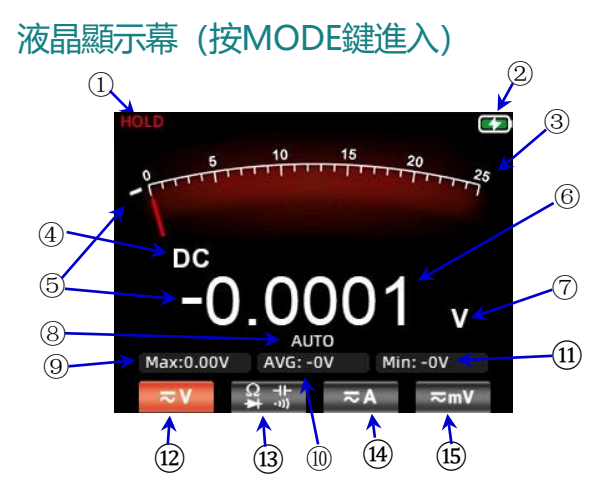

| 1 | HOLD       | 按下麵板HOLD鍵可保持住當前顯示數<br>據                      |
|---|------------|----------------------------------------------|
| 2 | 電池電量       | 顯示當前電池電量狀態及充電顯示                              |
| 3 | 模擬指針       | 錶盤類比指標隨主顯測量資料變化指<br>標指示對應的刻度位置               |
| 4 | 測量符號<br>顯示 | 顯示當前對應測量種類符號,分別有<br>AC,DC,電阻,電容,二極體,蜂鳴符<br>號 |

| 5                        | 負號                        | 當出現負值時,螢幕會顯示負號提示                                                                           |
|--------------------------|---------------------------|--------------------------------------------------------------------------------------------|
| 6                        | 主顯                        | 顯示萬用表測量值,最大顯示25000字                                                                        |
| $\overline{\mathcal{O}}$ | 單位符號                      | 顯示所測量資料的單位符號                                                                               |
| 8                        | 測量方式                      | 自動量程(AUTO):萬用表自動選擇適合的測<br>試量程<br>手動測量(MANU):按RANGE鍵,可以選擇切<br>換指定的測試量程                      |
| 9                        | Max:                      | 顯示測量時的最大讀值                                                                                 |
| (10)                     | AVG:                      | 顯示測量時的平均讀值                                                                                 |
| (11)                     | Min:<br>Hz:               | 顯示測量時的最小值<br>在AC交流電壓電流測量時顯示交流頻率(Hz)<br>讀值<br>備註:測量值不正確時按REL鍵2次,重置<br>當前測量的Max、AVG、Min或Hz數值 |
| (12)                     | 電壓檔                       | 按下F1鍵選擇電壓測量檔,再按F1鍵選擇<br>AC/DC交直流切換                                                         |
| 13                       | 電阻,電<br>容,二極<br>體,通斷<br>檔 | 按下F2鍵進入電阻測量檔<br>電阻測檔量介面按下F2進入通斷檔<br>通斷檔介面按下F2進入二極體檔<br>二極體檔介面按下F2進入電容檔                     |
| (14)                     | 電流檔                       | 按下F3切換電流測量檔<br>電流測試介面原F4功能表顯示mA檔                                                           |
| 15                       | 毫伏檔                       | 在非電流測試介面按下F4進入DC毫伏電壓<br>測量檔,再按F4進入AC毫伏檔                                                    |

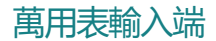

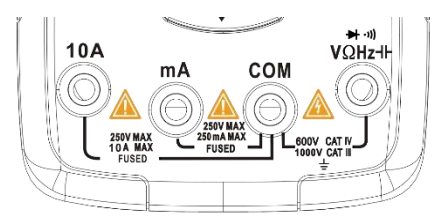

| 10A                            | 用於電流測量(≤9.999A)的輸入埠                                                    |
|--------------------------------|------------------------------------------------------------------------|
| mA                             | 用於電流測量(≤250mA)的輸入埠                                                     |
| COM                            | 用於所有測量的公共(返回)埠                                                         |
| <del>&gt;</del> rיı)<br>VΩHz⊣⊦ | 用於以下測量的輸入埠:<br>1. 交/直流電壓<br>2. 電阻<br>3. 電容<br>4. 頻率<br>5. 通斷<br>6. 二極體 |

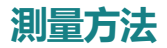

#### 測量交流電壓和直流電壓

- 1. 將黑色表筆插入COM端,紅色表筆插入VΩHz端。
- 若要測量小於250mV的電壓,按F4鍵一下可選擇 毫伏檔,按兩下可進入交流毫伏檔。若要測量 大於250mV的電壓,按F1鍵一下可進入直流電壓 檔,按兩下可進入交流電壓檔。
- 3. 用表筆探頭接觸電路上的正確測試點。
- 4. 讀取顯示幕所顯示的電壓值。
- 所測電壓不可超過額定的最大測試值,否則有損壞儀錶
  及危及人身安全的可能。
- 當測量高壓電路時,必須避免觸及高壓電路。

#### 測量交流電流和直流電流

- 將黑色表筆插入COM端,紅色表筆插入10A端或mA 端(應對照兩個埠的最大測試值和待測電流的估 計值來選擇使用哪個埠);按面板F3選擇電流菜 單鍵;進入電流菜單後F4鍵對應mA電流。
- 2. 再次按對應的菜單鍵可在直流和交流間切換。

3. 斷開待測的電路路徑,將表筆串聯接入電路並

通上電源。讀取顯示幕所顯示的電流值。

- 所測電流不可超過額定的最大測試值,否則有損壞儀
  錶及危及人身安全的可能。
- 如果待測電流大小未知,應先在A端進行測試判定,然 後再根據顯示值選定測試埠和檔位。
- 嚴禁在該檔位元狀態下輸入電壓。

#### 測量電阻

- 1. 將黑色表筆插入COM端,紅色表筆插入VΩHz端。
- 2. 按F2键進入電阻檔。
- 3. 用表筆探頭接觸想要的電路測試點。
- 4. 讀取顯示幕上測出的電阻值。
- 測量電阻前,要確認被測電路所有電源已關斷,且所 有電容都已完全放電。
- 嚴禁在該檔位元狀態下輸入電壓。

#### 測試通斷

- 1. 將黑色表筆插入COM端,紅色表筆插入VΩHz端。
- 2. 電阻檔時按F2鍵,進入通斷檔。

3. 用表筆探頭接到待測電路的兩點,若內置蜂鳴

器響起,則表明出現短路。

#### 測量二極體

1,在通斷檔時按一下 F2 進入二極體檔。

2,用紅色表筆探頭接到待測二極體的正極,黑色 表筆探頭接到待測二極體的負極,然後讀取顯示幕 所顯示的正向偏壓。若測試導線極性與二極體極性 相反,或二極體損壞,則螢幕顯示為"OL。

- 嚴禁在通斷及二極體檔位元狀態下輸入電壓。
- 測試前應斷開電路的電源,並將所有的高壓電容器放 電。

#### 測量電容

- 1. 將黑色表筆插入COM端,紅色表筆插入VΩHz端。
- 2. 在二極體檔位時按一下F2鍵,進入電容檔。
- 將紅色表筆探頭接到待測電容正極,黑色表筆 探頭接到待測電容負極。
- 4. 待讀數穩定後,讀取顯示幕所顯示的電容值。

• 測試前應斷開電路電源,並將所有的高壓電容器放電。

# 萬用表擴展功能

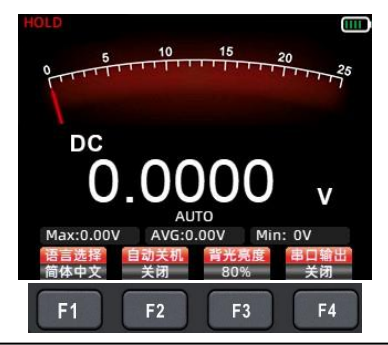

萬用表模式按MENU鍵, 螢幕彈出上圖擴展功能表

- ▶ F1: 中英文語言切換功能表。
- ▶ F2:設置自動關機時間1分鐘、10分鐘、30分鐘、60 分鐘、120分鐘、關閉(無關機時間限定)。
- ▶ F3: 背光亮度調節30%、50%、80%、100%螢幕亮度。
- ▶ F4: 打開關閉串口輸出菜單;當串口輸出打開時,將 上位機連接至信號發生器輸出埠(串口輸出端),串口 串列傳輸速率設定為115200,連接成功萬用表會即時 更新發送測量資料至上位元機,上傳速率為3次/秒; 以實現測量數值的即時監控及保存分析。

注意:因串口輸出端地線與示波器探頭地線相同,上位 機連接串口時不可同步使用探頭測量電路波形,否則會 有燒損機器之風險。

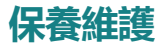

除更換電池和保險絲外,除非您具有合格資質且擁 有相應的校準、性能測試和維修操作說明,否則請 勿嘗試修理本產品或更改電路。

#### 清潔產品

請使用濕布和溫和的清潔劑清潔外殼,不要使用腐 蝕劑或溶劑。測試埠若有灰塵或潮濕可能會影響讀 數的準確性。

\*清潔產品前,請移除所有輸入信號。

#### 電池充電

當螢幕右上角電量顯示符號出現 "**m**" 時,應及時充電,步驟如下:

1. TYPE-C資料線連接DC 5V輸出適配器進行充電。

2. TYPE-C資料線連接電腦USB介面充電。

正在充電,螢幕顯示"**」**"符號。

4. 當充滿電時,螢幕顯示" 🎹"符號。

5,儀錶充電過程中,電源鍵內置紅燈"點回"會 亮,電池充滿電後紅燈會閃爍或熄滅。電 池存放

儀錶長期不使用(如6個月以上),應充入50%-70%的 電量,並取出存放陰涼乾燥環境中;如鋰電池出現 生銹、漏液、鼓脹等現象,需立即取出報廢處理。 更換電池

儀錶鋰電池可以反復充電使用,但仍屬於易損耗品, 如發現待機時間嚴重縮短,則需要跟換相同型號的 18650鋰電池;更換方法參照跟換保險絲步驟。

注意:安裝電池時注意正負極性不可裝反。

#### 更換保險絲

當保險絲熔斷或出現故障時,請按以下步驟更換保 險絲:

1. 在更換保險絲前,請先移除測試導線並關機。

2. 擰出產品背面固定後蓋的四個螺絲,取下後蓋。

3. 取下舊保險絲,換上同型號的新保險絲。

4. 將後蓋裝回,上緊螺絲。

#### 29

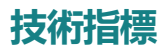

| 萬用表通用技術指標       |                |              |              |
|-----------------|----------------|--------------|--------------|
| 顯示幕(IPS) 25000字 |                |              | 25000字       |
| 量程              |                | 自動/手動        |              |
| 材質              |                | ABS+TPE      |              |
| 採樣速率            |                | 3次/秒         |              |
| 真有效值            |                |              | $\checkmark$ |
| 資料保持            |                |              | $\checkmark$ |
| 螢幕背光            |                |              | $\checkmark$ |
| 低電量提示           |                | $\checkmark$ |              |
| 自動關機            |                | $\checkmark$ |              |
| 機械技術指標          |                |              |              |
| 尺寸              | 尺寸 177*89*40mm |              |              |
| 重量              | 380g           |              |              |
| 電池類型            | 18650電池 * 1    |              |              |
| 保修期             | 一年             |              |              |
| 環境技術指標          |                |              |              |
| 工作理培 溫度         |                |              | 0~40℃        |
| 上作環境 濕度         |                |              | <75%         |
| 友獻理培            | 溫度             |              | −20~60°C     |
| 仔储埌境            |                |              | <80%         |

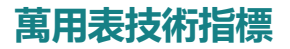

| 功能                             | 量程       | 分辨力     | 精度        |  |
|--------------------------------|----------|---------|-----------|--|
|                                | 2.5000V  | 0.0001V |           |  |
| 直流電壓                           | 25.000V  | 0.001V  |           |  |
| (V)                            | 250.00V  | 0.01V   | ±(0.05%   |  |
|                                | 1000.0V  | 0.1V    | +3)       |  |
| 直流電壓                           | 25.000mV | 0.001mV |           |  |
| (mV)                           | 250.00mV | 0.01mV  |           |  |
|                                | 2.5000V  | 0.0001V |           |  |
| 交流電壓                           | 25.000V  | 0.001V  |           |  |
| (V)                            | 250.00V  | 0.01V   | ±(0.5%+3) |  |
|                                | 750.0V   | 0.1V    |           |  |
| 交流電壓<br>(mV)                   | 25.000mV | 0.001mV |           |  |
|                                | 250.00mV | 0.01mV  |           |  |
| 交流電壓頻響: 40Hz <sup>~</sup> 1kHz |          |         |           |  |

| 功能                | 量程       | 分辨力      | 精度          |  |  |
|-------------------|----------|----------|-------------|--|--|
| 直流電流<br>(A)       | 2.5000A  | 0.0001A  | +(0 = 0(+2) |  |  |
|                   | 10.000A  | 0.001A   | ±(0.5%+3)   |  |  |
| 直流電流<br>(mA)      | 25.000mA | 0.001mA  | ±(0.5%+3)   |  |  |
|                   | 250.00mA | 0.01mA   |             |  |  |
| 交流電流<br>(A)       | 2.5000A  | 0.0001A  | ±(0.8%+3)   |  |  |
|                   | 10.000A  | 0.001A   |             |  |  |
| 交流電流<br>(µA/mA)   | 25.000mA | 0.001mA  | ±(0.8%+3)   |  |  |
|                   | 250.00mA | 0.01mA   |             |  |  |
| 交流電流頻響: 40Hz~1kHz |          |          |             |  |  |
| 電阻                | 250.00Ω  | 0.01Ω    | ±(0.5%+3)   |  |  |
|                   | 2.5000kΩ | 0.0001kΩ |             |  |  |
|                   | 25.000kΩ | 0.001kΩ  | ±(0.2%+3)   |  |  |
|                   | 250.00kΩ | 0.01kΩ   |             |  |  |
|                   | 2.5000MΩ | 0.0001ΜΩ | ±(1%+3)     |  |  |
|                   | 25.00ΜΩ  | 0.01ΜΩ   |             |  |  |
|                   | 250.0MΩ  | 0.1ΜΩ    | ±(5.0%+5)   |  |  |

| 功能  |          | 量程     | 分辨力      | 精度         |  |
|-----|----------|--------|----------|------------|--|
| 電容  | 9.       | .999nF | 0.001nF  | ±(5.0%+20) |  |
|     | 99.99nF  |        | 0.01nF   | ±(2.0%+5)  |  |
|     | 999.9nF  |        | 0.1nF    |            |  |
|     | 9.999µF  |        | 0.001µF  |            |  |
|     | 99.99µF  |        | 0.01µF   |            |  |
|     | 9        | 99.9µF | 0.1µF    |            |  |
|     | 9.       | .999mF | 0.001mF  |            |  |
|     | 99.99mF  |        | 0.01mF   | ±(5.0%+5)  |  |
| 頻率  | 9.999Hz  |        | 0.001Hz  | ±(2.0%+2)  |  |
|     | 99.99Hz  |        | 0.01Hz   | ±(0.1%+2)  |  |
|     | 999.9Hz  |        | 0.1Hz    |            |  |
|     | 9.999kHz |        | 0.001kHz |            |  |
|     | 99.99kHz |        | 0.01kHz  |            |  |
| 二極體 |          |        | V        |            |  |
| 通斷  |          | V      |          |            |  |

| 示波器技術指標 |        |                             |  |  |  |
|---------|--------|-----------------------------|--|--|--|
| 特性      |        | 說明                          |  |  |  |
| 頻寬      | 50MHZ  | 雙通道                         |  |  |  |
| 採様      | 採樣方式   | 即時採樣                        |  |  |  |
|         | 即時取樣速率 | 200M/280MSa/s               |  |  |  |
| 通道數     | 2      | 雙通道                         |  |  |  |
| 輸入      | 輸入耦合   | 直流,交流                       |  |  |  |
|         | 輸入阻抗   | 1MΩ,@16pf                   |  |  |  |
|         | 探頭衰減   | X1, X10                     |  |  |  |
|         | 最大輸入電壓 | X1檔<150V,X10檔<300V(DC+AC峰值) |  |  |  |
| 水準      | 取樣速率範圍 | 1.5Sa/s - 280MSa/s          |  |  |  |
|         | 波形内插   | (sinx)x                     |  |  |  |
|         | 掃速範圍   | 10ns/div - 20s/div          |  |  |  |
|         | 時基精度   | 20ppm                       |  |  |  |
|         | 記錄長度   | 最高128Kbyte                  |  |  |  |
| 垂直      | 靈敏度    | 20mV/div - 10V/div          |  |  |  |
|         | 位移範圍   | 4格(正負)                      |  |  |  |
|         | 模擬頻寬   | 50MHz                       |  |  |  |
|         | 低頻回應   | 大於10Hz                      |  |  |  |
|         | 上升時間   | 小於10ns                      |  |  |  |
|         | 直流增益精度 | $\pm 3\%$                   |  |  |  |
| 測量      | 自動測量   | 週期、頻率、峰峰值、最大值、最小            |  |  |  |
|         |        | 值、均方根、占空比、頻率計               |  |  |  |
| 觸發      | 觸發方式   | 自動,正常,單次                    |  |  |  |
|         | 邊緣觸發模式 | 上升正緣觸發,下降負緣觸發               |  |  |  |
| 信號發生器輸出 |        | 正弦波、方波、鋸齒波、半波、全波            |  |  |  |
| 運行模式    |        | 普通模式200MSa/s,高速模式280MSa/s   |  |  |  |
| 顯示模式    |        | YT、XY、滾動                    |  |  |  |
| 餘輝模式    |        | 最小、500ms、1S、10S、無限          |  |  |  |

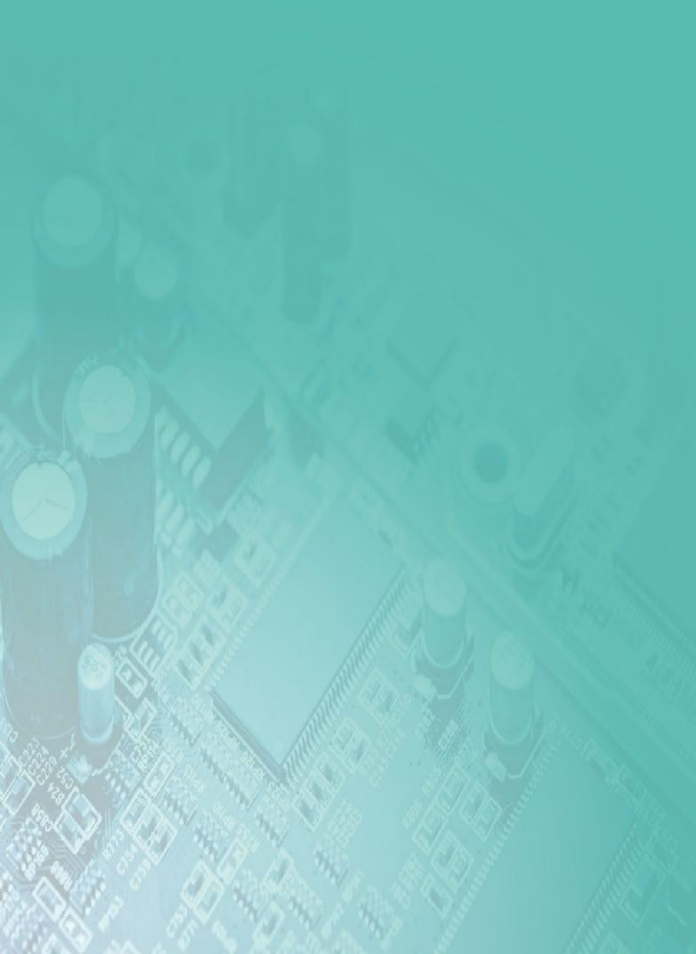